### item Robot SKU移行完了設定

### の動画マニュアルをご覧いただき誠にありがとうございます!

こちらの流れでご案内いたします。

- 1) item Robot移行完了設定前に再確認
- 2)item Robot移行完了設定手順
- 3)次の手順の流れご案内

### SKU移行完了設定

1) item Robot 移行完了設定前に再確認

- 2) item Robot 移行完了設定手順
- 3)次の手順の流れご案内

### 1) item Robot 移行完了設定前に再確認

[複数の楽天ショップを管理していて、移行日がバラバラな場合]

item RobotでSKU移行完了設定を実施すると、

そのアカウントに登録している楽天の全ショップがSKUプロジェク トに対応した設定に変更されます。

移行前の楽天ショップには商品の登録・編集ができなくなりますの でご注意下さい!

### 1) item Robot 移行完了設定前に再確認

[複数の楽天ショップを管理していて、移行日がバラバラな場合]

### 楽天より送られる移行日通知メール内に

『移行日変更申請フォームのリンク』が記載されております。

そちらから全てのショップを同一日に調整依頼が可能です。

# item Robot 移行完了設定前に再確認 [楽天RMS でのAPI利用申請の追加承認] [item Robot でのAPIライセンスキー設定] 両方とも必須です。完了してますか?

設定が終わっていない場合には

item Robot動画:SKU移行事前準備編をご確認ください。

https://www.hunglead.com/item-robot-manual/movs/before\_sku.html

### SKU移行完了設定

1) item Robot 移行完了設定前に再確認

2) item Robot 移行完了設定手順

3)次の手順の流れご案内

## 2) item Robot 移行完了設定手順

1の再確認で問題が無いようでしたら、

ここからはitem Robotの管理画面での移行完了設定手順をご案内します。

### Robot シリーズ

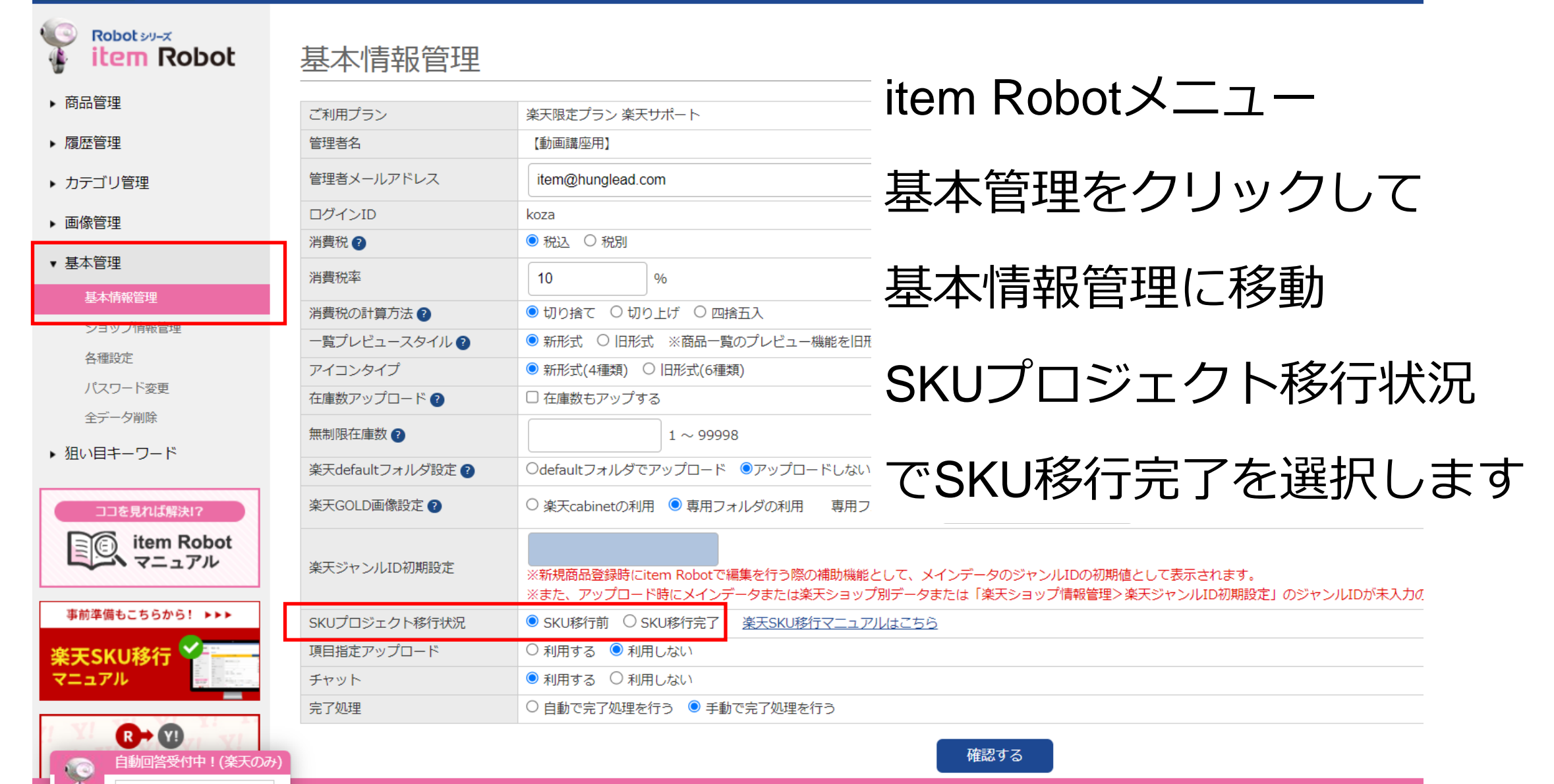

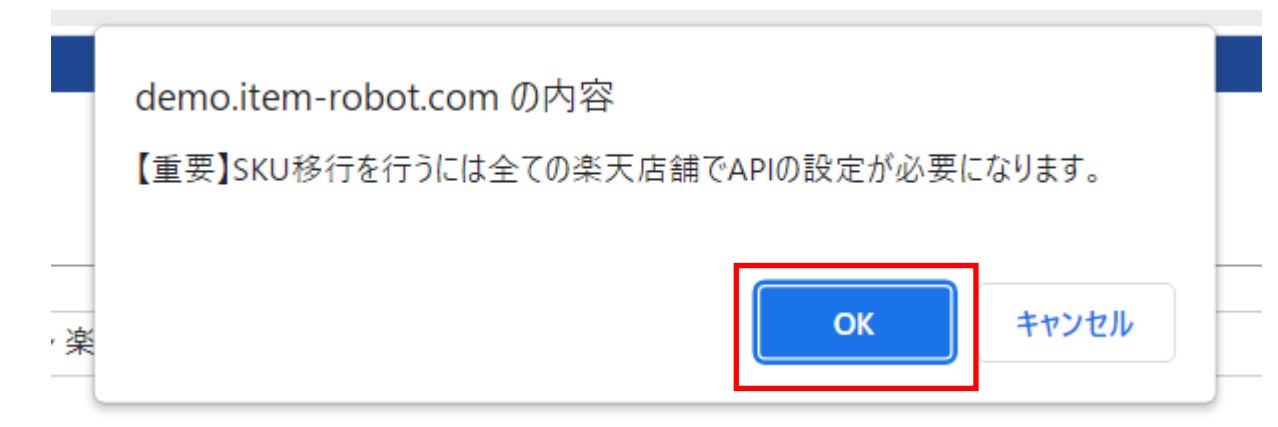

# SKU移行完了を選択すると 表示される確認画面で [OK]ボタンをクリックします。

確認する

|               | ※また、アップロード時にメインデータまたは楽天ショップ別データまたは「楽天ショップ情報管理>楽天ジ |
|---------------|---------------------------------------------------|
| SKUプロジェクト移行状況 | ○ SKU移行前 <a>● SKU移行完了</a> <u>楽天SKU移行マニュアルはこちら</u> |
| 項目指定アップロード    | ○利用する ●利用しない                                      |
| チャット          | ● 利用する ○ 利用しない                                    |
| 完了処理          | ○ 自動で完了処理を行う 		◎ 手動で完了処理を行う                       |

その後、SKU移行完了が選択されているのを確認の上、 [確認する]ボタンをクリックし、次の確認画面で問題なければ [更新]ボタンをクリックします。

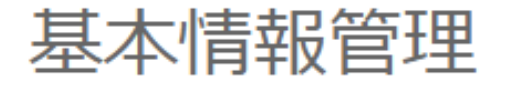

基本情報を編集しました。

SKUプロジェクト移行状況が「SKU移行完了」変更されたため、商品情報の調整を行っております。 処理完了後「SKU移行処理完了通知」メールを送信いたします。 メールを受信されるまではitem Robotでの操作は中断してください。

この画面に切り替わりましたら、設定完了です。 item Robotが、商品情報の調整を行いますので、 「SKU移行処理完了通知」メールが届くまで item Robotでの作業は行わないでください。

## SKU移行完了設定

- 1) item Robot 移行完了設定前に再確認
- 2) item Robot 移行完了設定手順
- 3)次の手順の流れご案内

3)次の手順の流れご案内

### 【楽天データインポート】

item RobotがSKU移行完了にシステム調整した後は

楽天に既に商品が登録されている場合には楽天で登録されているSKU管理番号をitem Robotに登録するためにitem Robotでインポートが絶対に必要です。

3)次の手順の流れご案内

【楽天データインポート】

その上で、インポートするときにどのデータをどうやってインポー トするかを選択できます。

貴社の運用とitem Robotの便利機能を組み合わせるために、

インポート前に下記をぜひご覧ください。

・メインデータとショップ別データ [SKU移行完了後] PDF版

https://www.hunglead.com/item-robot-manual/movs/pdf/main\_shop\_sku.html